## **Como consultar** ContraCheque pelo PIA ???

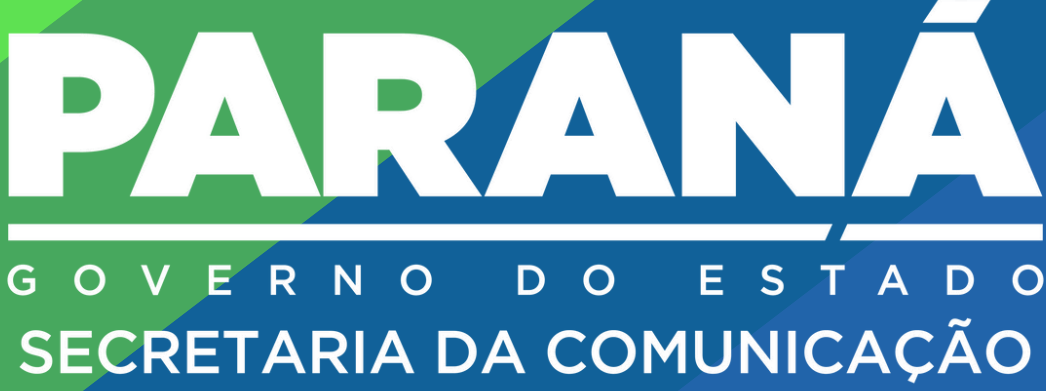

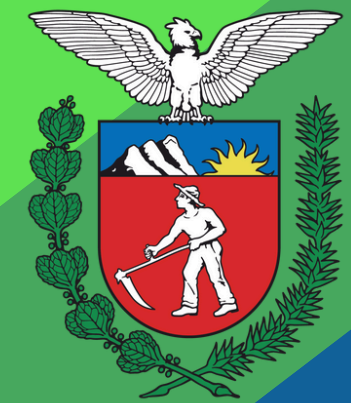

| Olá, eu sou o PlÁ! Certificado Vacinação Covid   O que você procura hoje? IPVA   Digite aqui Copel   Sanepar |                                                 | Guia de Serviços          | Participe do PlÁ | Aplicativos                                      | Accessar minha conta   |
|----------------------------------------------------------------------------------------------------|-------------------------------------------------|---------------------------|------------------|--------------------------------------------------|------------------------|
|                                                                                                    | Olá, eu sou o P<br>O que você pi<br>Digite aqui | lÁ!<br><b>ocura hoje?</b> |                  | Certificado Vacinaçã<br>IPVA<br>Copel<br>Sanepar | i destaque<br>So Covid |

https://pia.paas.pr.gov.br/home Após a abertura do site digite "contra cheque" e clique no ícone em formato de lupa Q (pesquisar).

Lembrando que é necessário ter o cadastro no PIÁ para conseguir acessar o portal do servidor, através do mesmo.

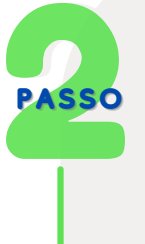

Abrirá uma aba com chat, clique na frase sublinhada.

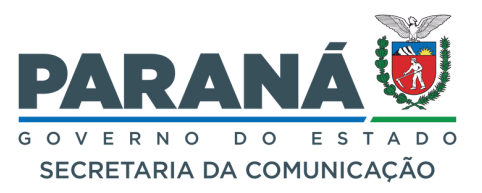

PASSO

## Acesse o site PIÁ utilizando o link:

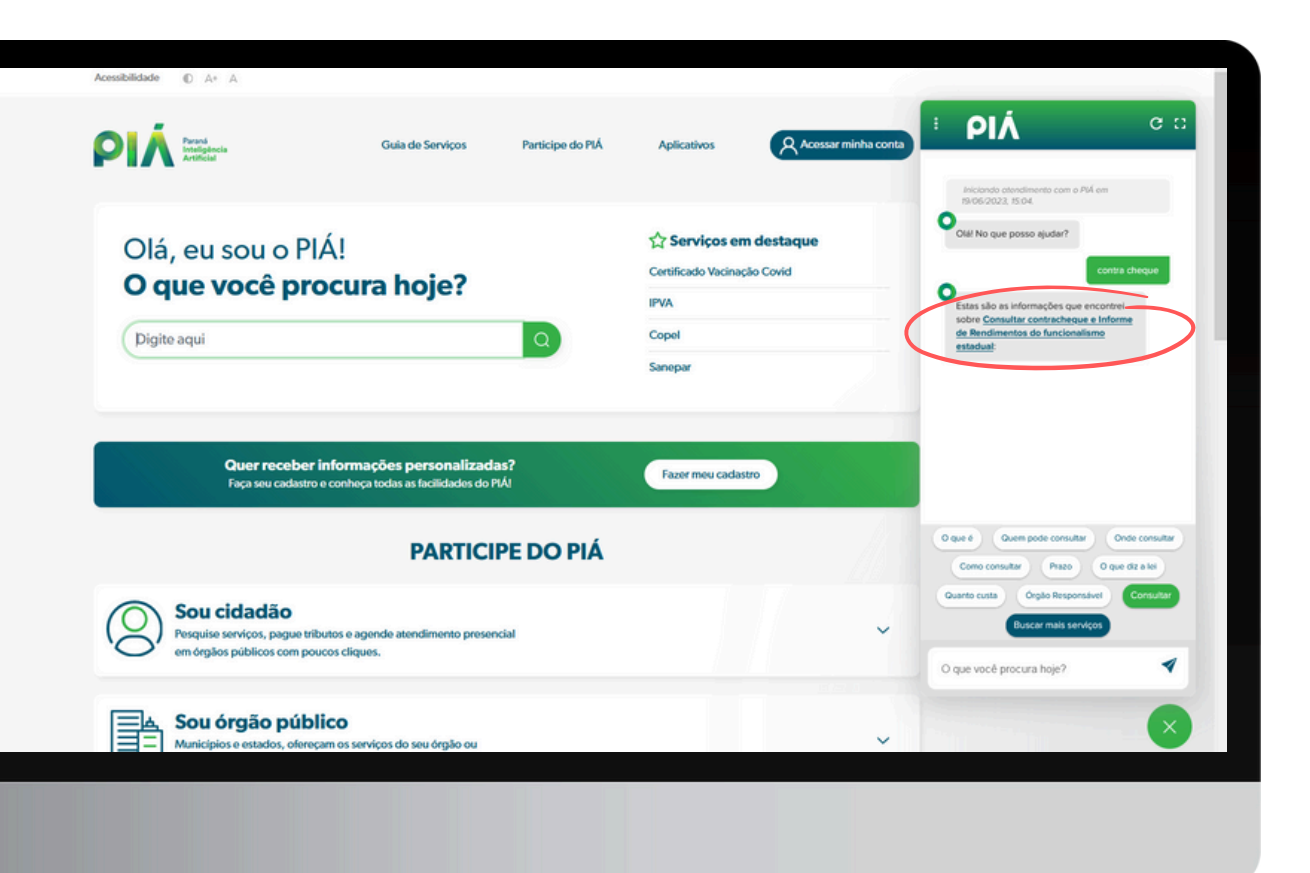

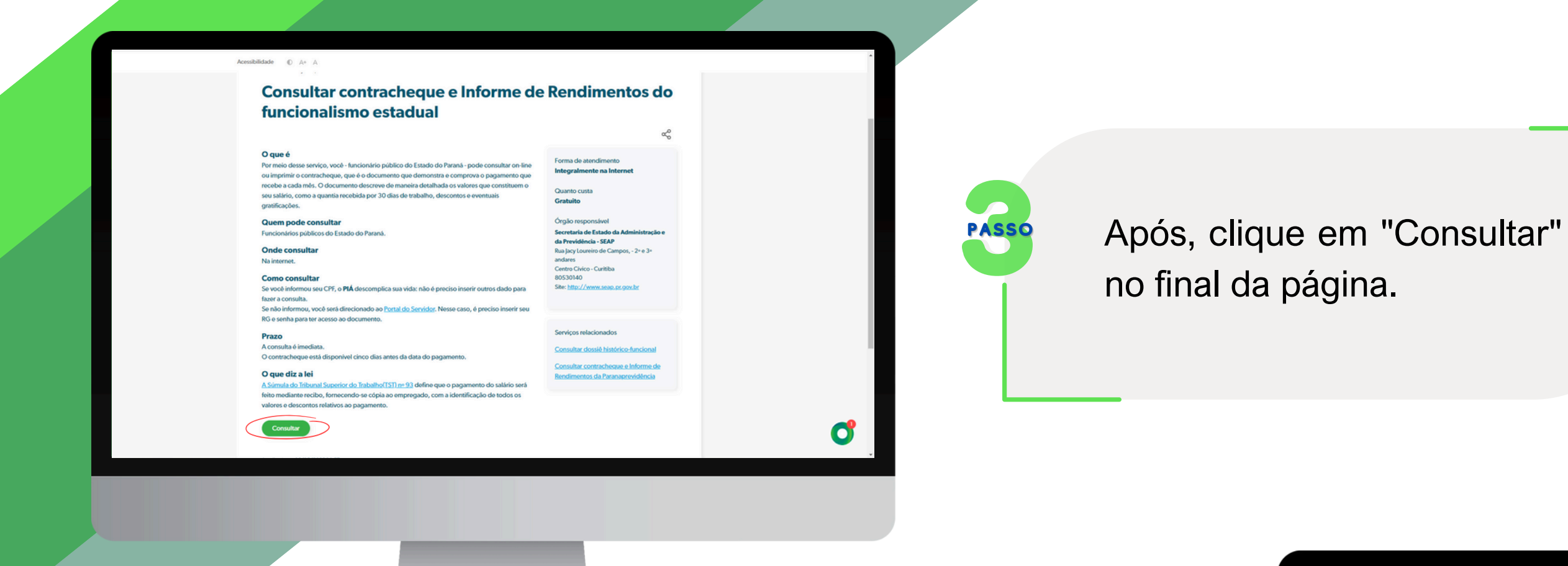

Lembrando que é necessário ter o cadastro na Central de Segurança para conseguir acessar o portal do servidor.

PASSO

Posteriormente, na página da Central de Segurança realize o login com o número de celular ou o e-mail, em seguida insira o CPF.

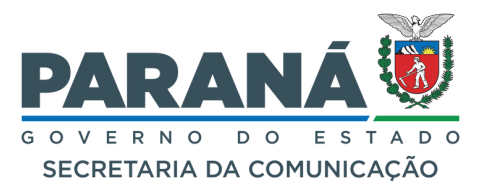

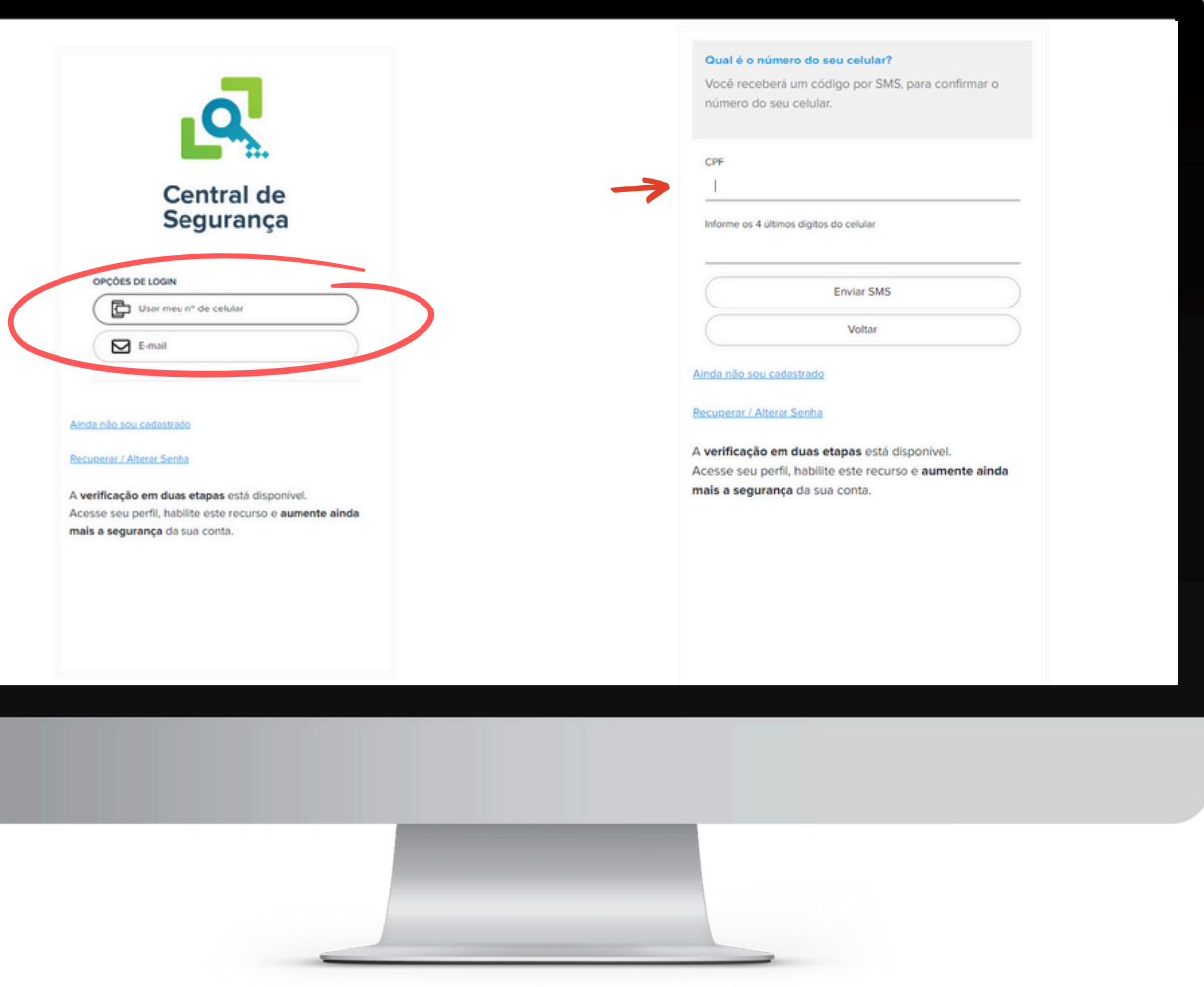

|           | Código de Segurança<br>Informe o código recebido no selular                                                                                                    |
|-----------|----------------------------------------------------------------------------------------------------|
| $\langle$ | → Não recebi o código<br>Confirmar                                                                                                    |
|           | Ainda não sou cadastrado<br>Recuperar / Alterar Senha<br>A verificação em duas etapas está disponível.<br>Acesse seu perfil: babilite este recurso e aumente ainda |
|           | mais a segurança da sua conta.                                                                                                    |

Então, receberá um código verificador pelo celular ou e-mail e deverá digitá-lo no espaço indicado, em seguida clique em "Confirmar".

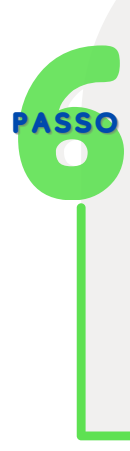

Por fim, na página do Portal do Servidor, selecione o mês e ano que deseja consultar o contra cheque, clique em "Selecionar" e disponibilizará o mesmo.

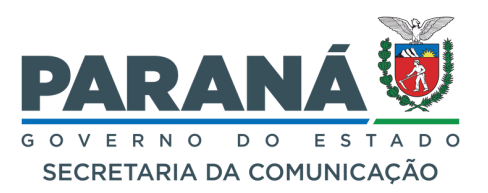

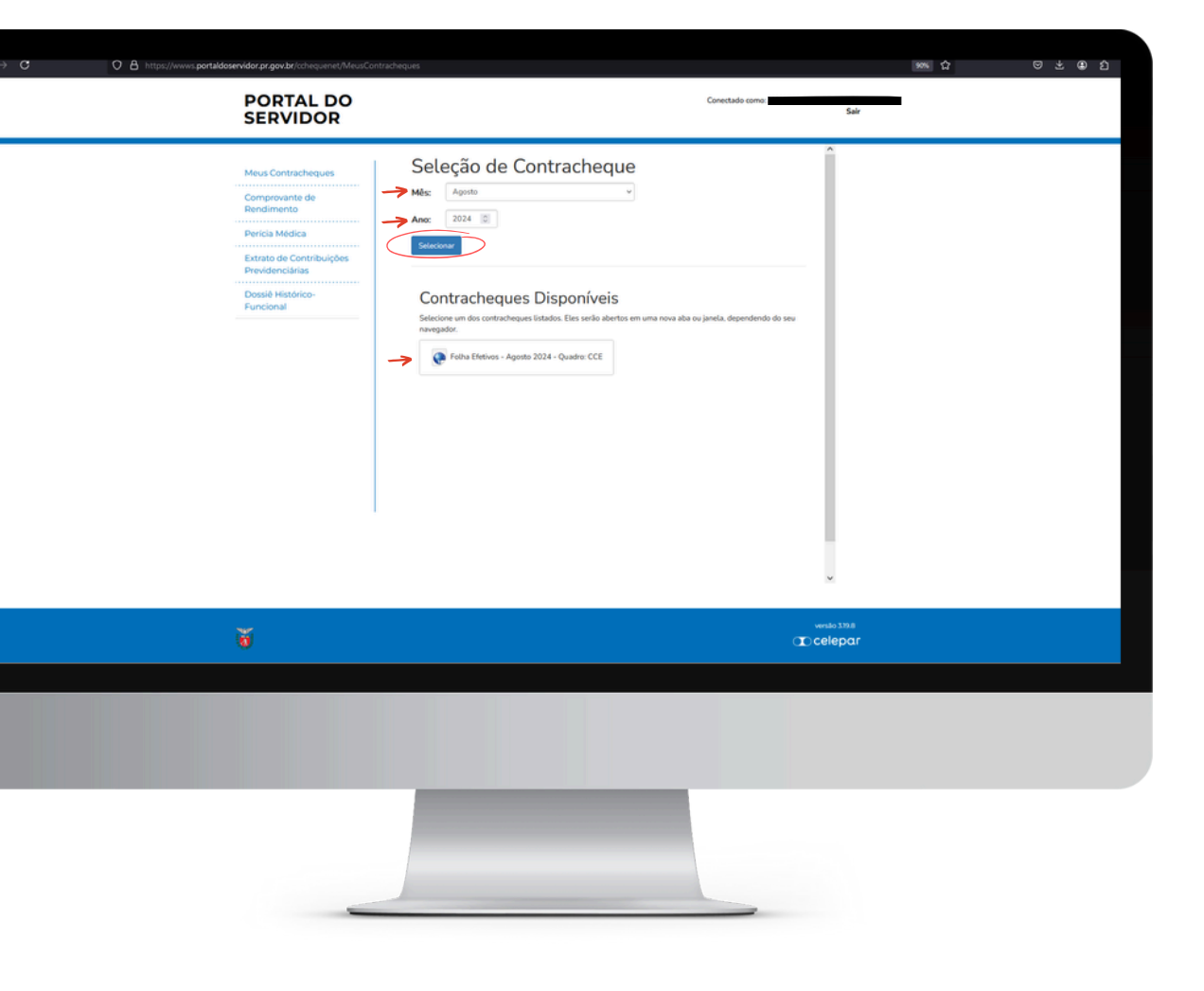

Pelo Portal do Servidor também é possível consultar seu Dossiê Histórico-Funcional, Comprovante de Rendimentos, Perícias Médicas, entre outros. Para acessá-lo diretamente, utilize o link: ▶ https://wwws.portaldoservidor.pr.gov.br/cchequenet/

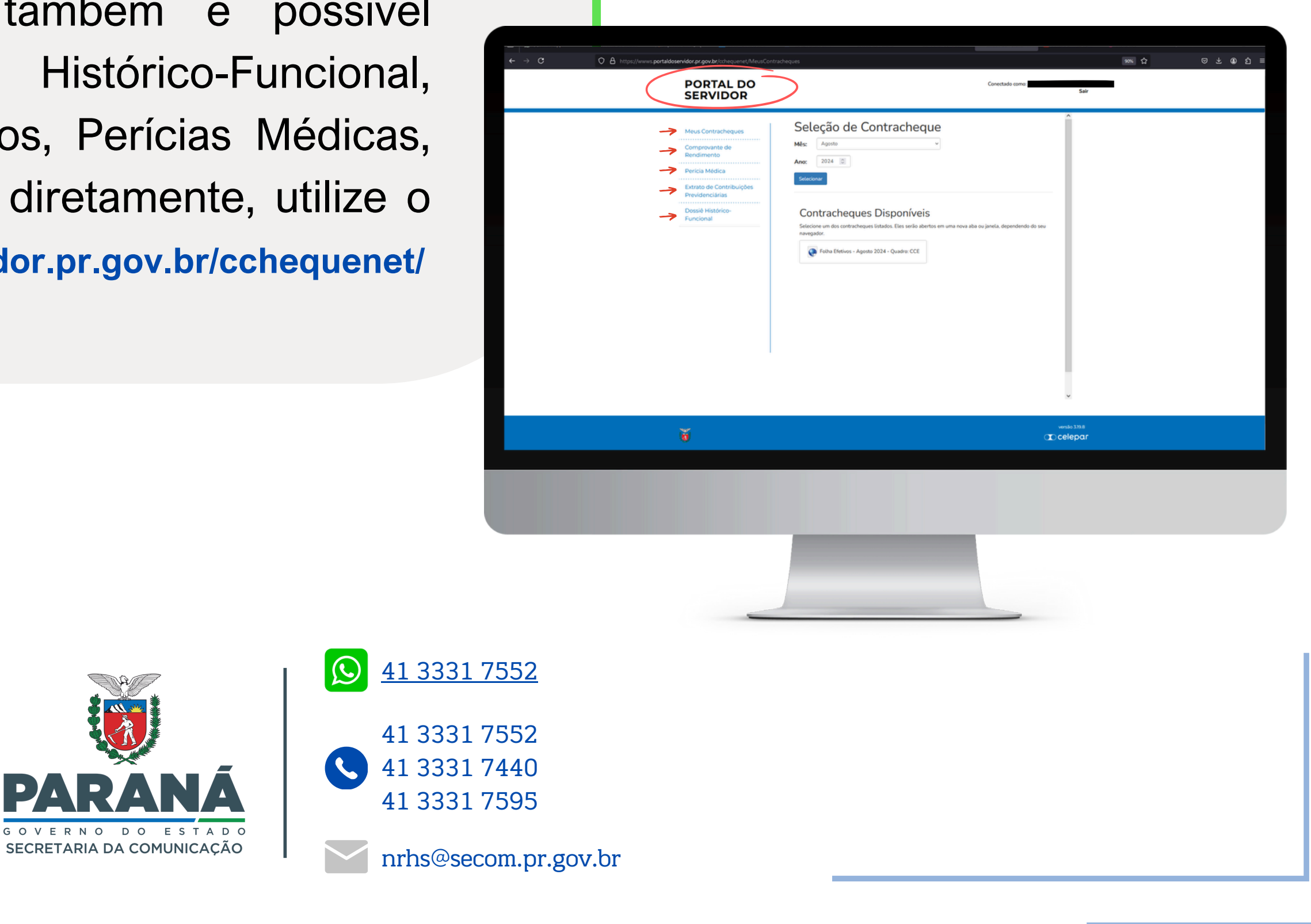